## Lightspeed Classroom Student Screen Functions

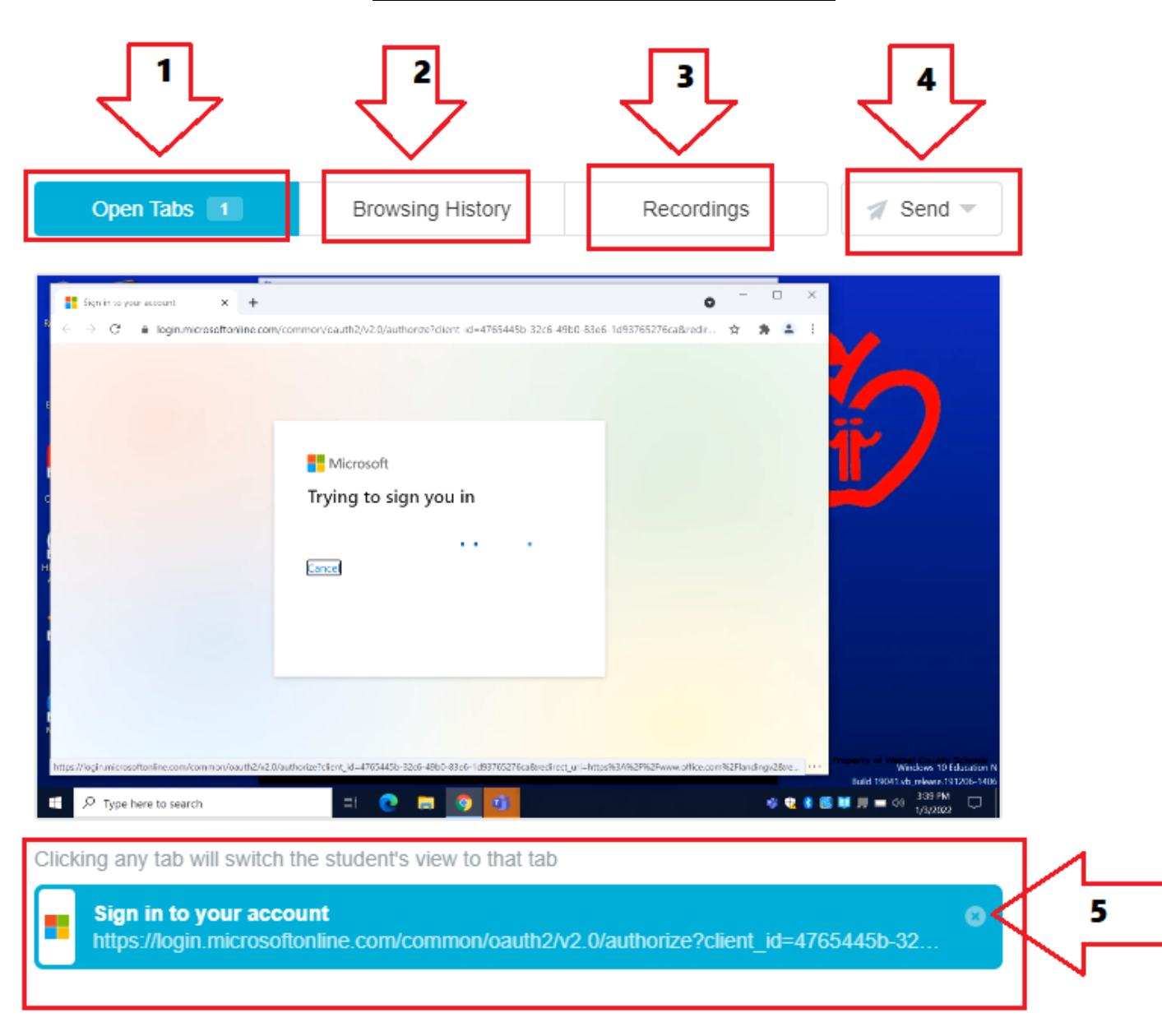

See below concerning the above Student Screen Functions

#### 1-Open Tabs

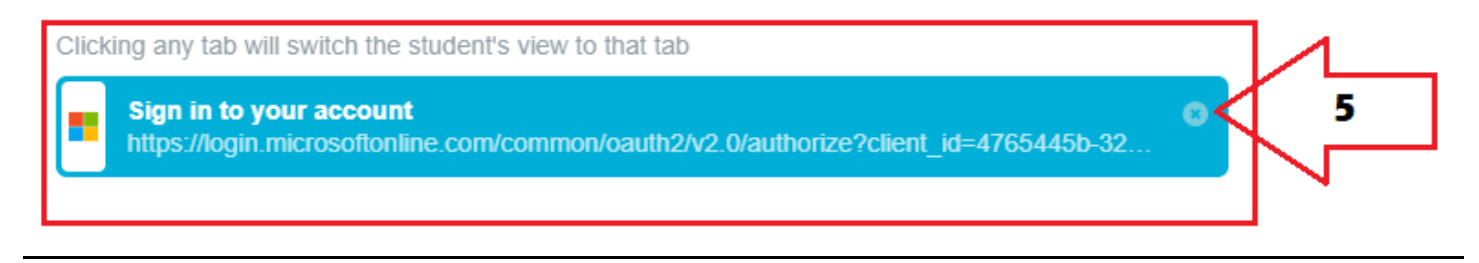

This will show you what tabs the student has open.

If you click on a tab it will force the student to see that tab.

If you click on the "X" it will close that tab (Arrow #5 points to the "X")

|                                                                                                    | and the second second sec |                                |
|----------------------------------------------------------------------------------------------------|----------------------------------------------------------------------------------------------------|--------------------------------|
| <ul> <li>ign in to your account</li> <li>X</li> <li>C</li> <li>C</li> <li>Bigin microsofter</li> </ul>                                                                                                    | <ul> <li>Wine conv/common/sauth2/v2.0/authorse3client id=4765445b 32c6 49b0.5</li> </ul>                                                                                                    |                                |
|                                                                                                    |                                                                                                    |                                |
|                                                                                                    | Microsoft                                                                                                    | <b>1</b>                       |
| e and a second second se | Email, phone, or Skype                                                                                                    | REC                            |
| t                                                                                                    | Can't access your account?                                                                                                    |                                |
| н                                                                                                    | Back Next                                                                                                    |                                |
|                                                                                                    | 🔍 Sign-in options                                                                                                    |                                |
|                                                                                                    |                                                                                                    | lemit of use Fittery & costore |
| 🛨 🔎 Type here to search                                                                                                    | =t 💽 🖬 🧑 🚮                                                                                                    |                                |

You can also use the functions on the right hand side to control this individual student.

The first icon allows you to share this student's screen with the rest of the class.

The second icon locks this student's screen.

The third icon unlocks this student's screen.

This fourth icon records the student's screen. This can be used to document student activity. Recordings are accessible in the Recordings tab (see #3 below)

#### **2-Browsing History**

**Browsing History** 

|--|

Nothing. Nada. Zilch.

This tab will show the student's browsing history.

The default is today.

Use the date picker in the upper right hand corner to pick other dates.

### **3-Recordings**

This will allow you to see any recordings of student activity.

#### <u>4-Send</u>

| - | - Cona          |  |
|---|-----------------|--|
|   | MESSAGE         |  |
| - | "Need help?"    |  |
|   | "Are you done?" |  |
|   | "Great job!"    |  |
|   | Custom          |  |
|   | OTHER           |  |
|   | Link            |  |
|   |                 |  |

This allows you to send a message or link to this particular student.

There are 3 set options and now the option to send a custom message.

You can send a link as well.